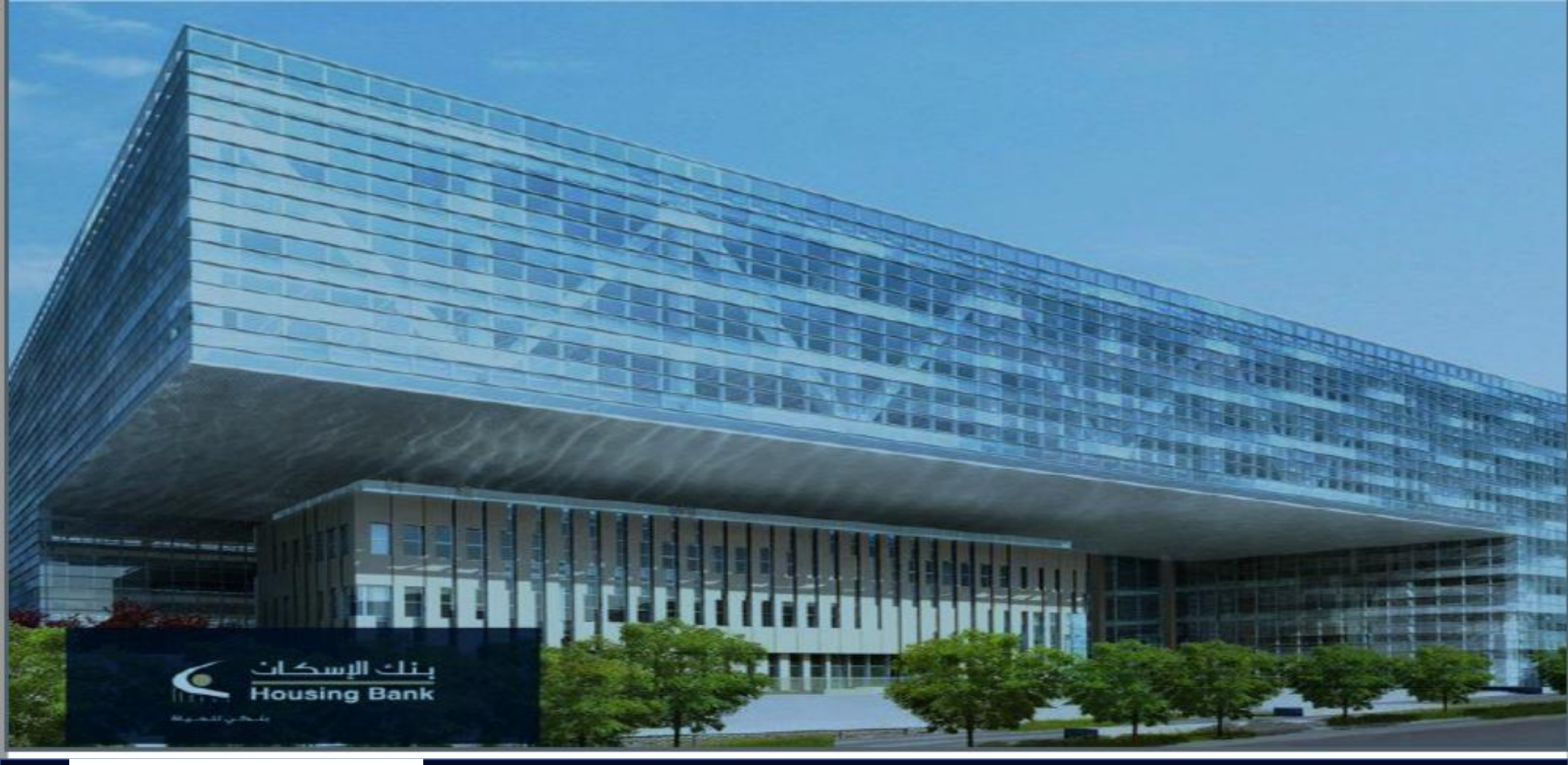

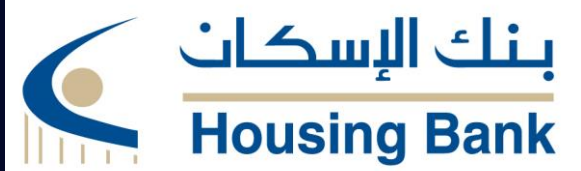

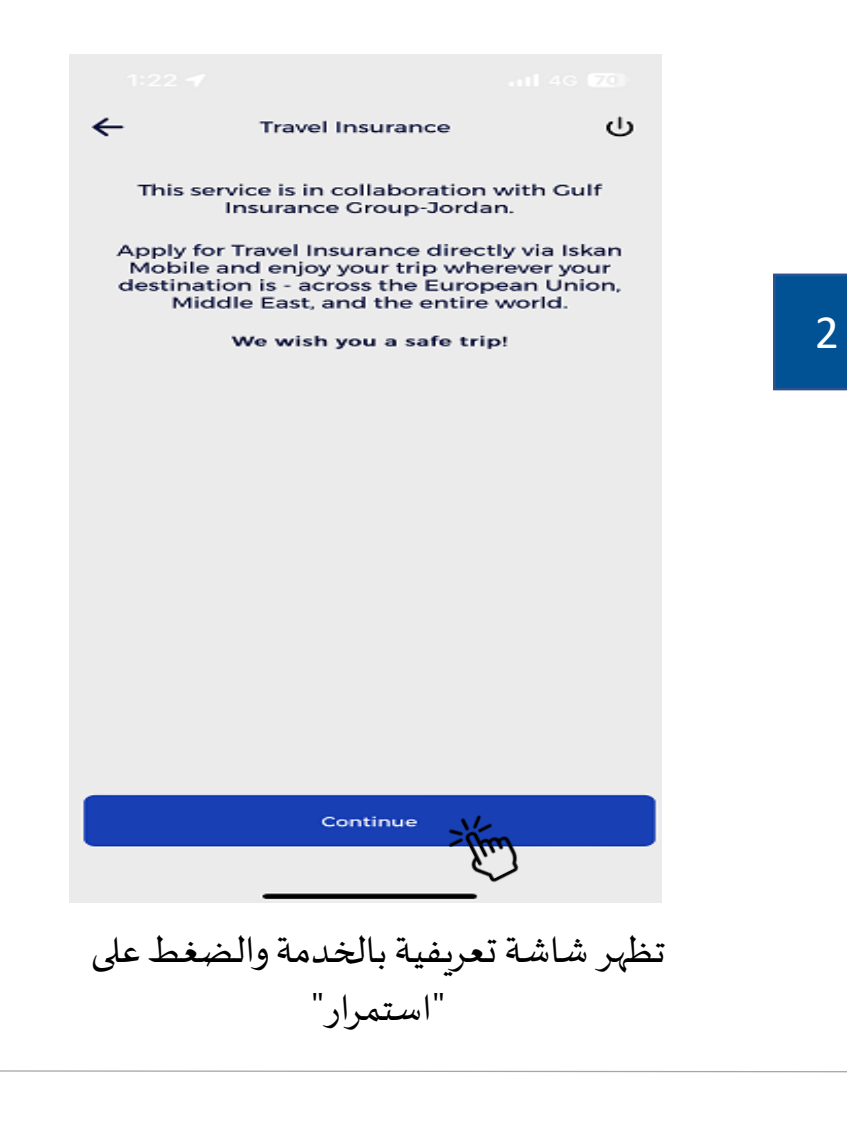

بنك الإسكان

**Housing Bank** 

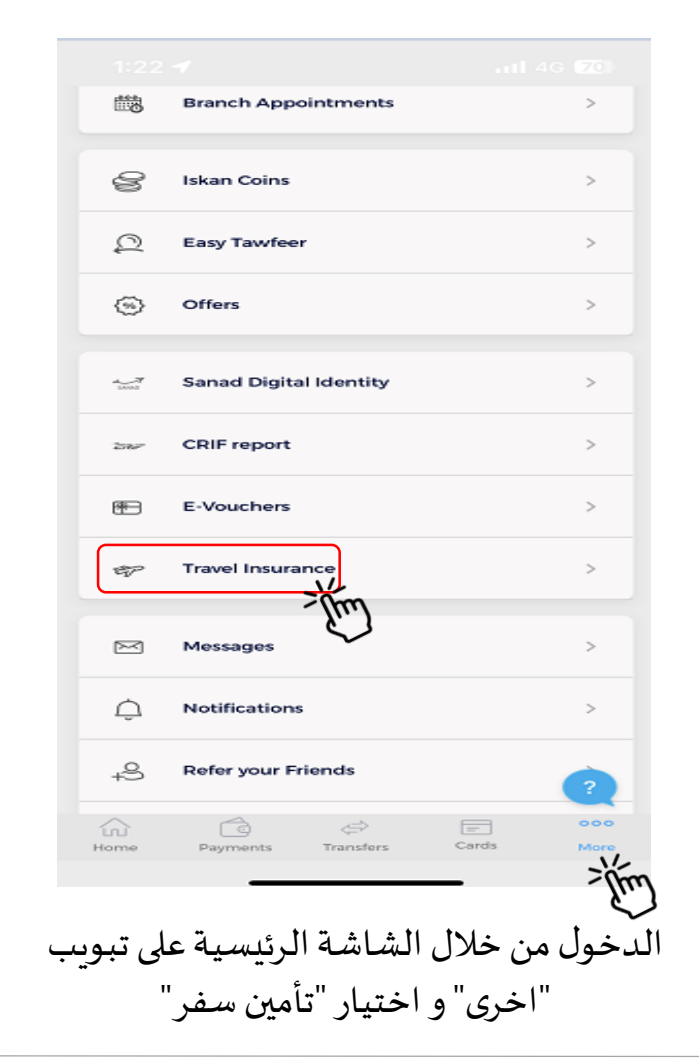

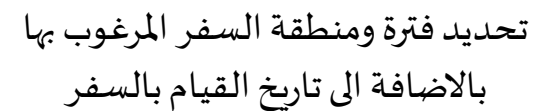

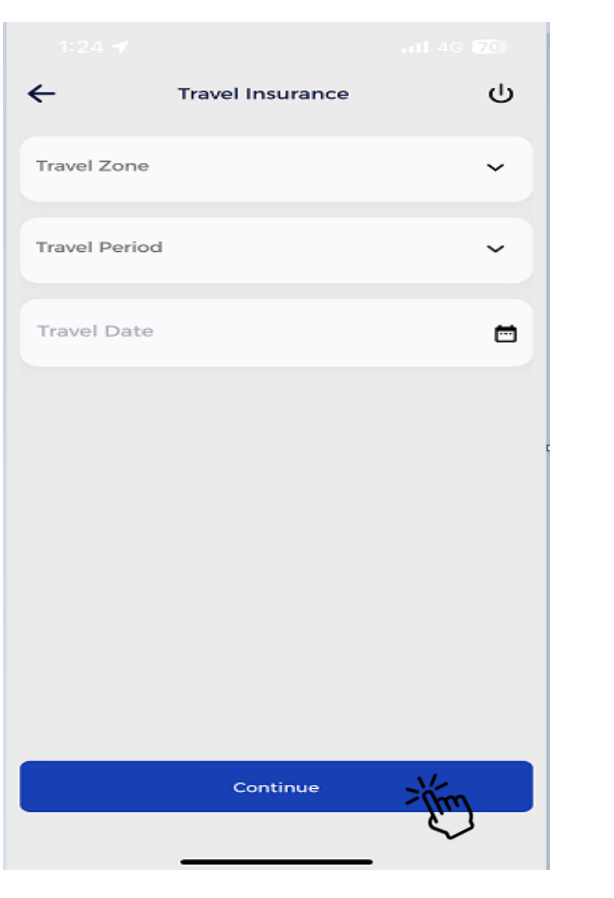

4

| ←                         | Travel Insurance   | പ        |
|---------------------------|--------------------|----------|
| Prefix<br>Mr ~            | Name - As Passport |          |
| Gender                    |                    | ~        |
| Nationality               |                    | ~        |
| Passport Number           |                    |          |
| Passport Expiry Date      |                    | ē        |
| Date of Bir               | th                 | <b></b>  |
| Relationship with insured |                    | ~        |
|                           |                    |          |
|                           | Continue           | -V/-     |
|                           |                    | - Juni   |
| کامل                      | يع الحقول بشكل أ   | تعبئة جم |

والضغط على "استمرار"

3

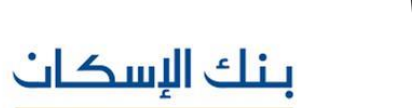

**Housing Bank** 

## الدليل الإرشادي لإصدار وثيقة تأمين سفرمن خلال تطبيق اسكان موبايل

|                                                                   |                     |             | 1:25 🔫                  |
|-------------------------------------------------------------------|---------------------|-------------|-------------------------|
| Travel Insurance                                                  | ധ                   |             | ←                       |
| Enter the email and mobile number you to<br>insurance document on |                     | Middle East |                         |
| Email                                                             |                     |             | Up to 7 Days            |
| Mobile Number                                                     |                     |             |                         |
| 00962786051705                                                    |                     | C           | Worldwide S             |
| I accept the <u>Housing Bank's T</u><br><u>Conditions</u>         | erms and            | 0           | Bahrain<br>Up to 7 Days |
| I accept the <u>Gulf Insurance G</u><br>and Conditions            | <u>roup's Terms</u> |             | Worldwide (             |
|                                                                   |                     |             | Bahrain                 |
|                                                                   |                     |             | Up to 7 Days            |
|                                                                   |                     |             | Platinium               |
|                                                                   |                     |             | Bahrain                 |
|                                                                   |                     |             | Up to 7 Days            |
| Continue                                                          | NE                  |             |                         |
|                                                                   | - Elm               |             |                         |

تعبئة رقم الهاتف والبريد الإلكتروني الذي سيتم ارسال وثيقة تأمين السفر

من خلالهم والموافقة على الشروط والاحكام وثم الضغط على "استمرار"

Days ٤ dwide Silver 13 JOD 7 Days ٩ dwide Gold 14 JOD 7 Days ٩ 19 JOD nium 7 Days (ì) Continue 11 ILL

Travel Insurance

اختيار وثيقة تأمين السفر المطلوبة وثم الضغط على "استمرار"

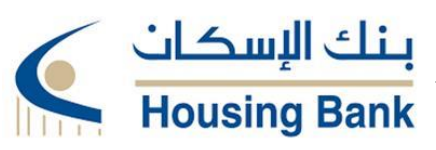

ധ

5

9 JOD

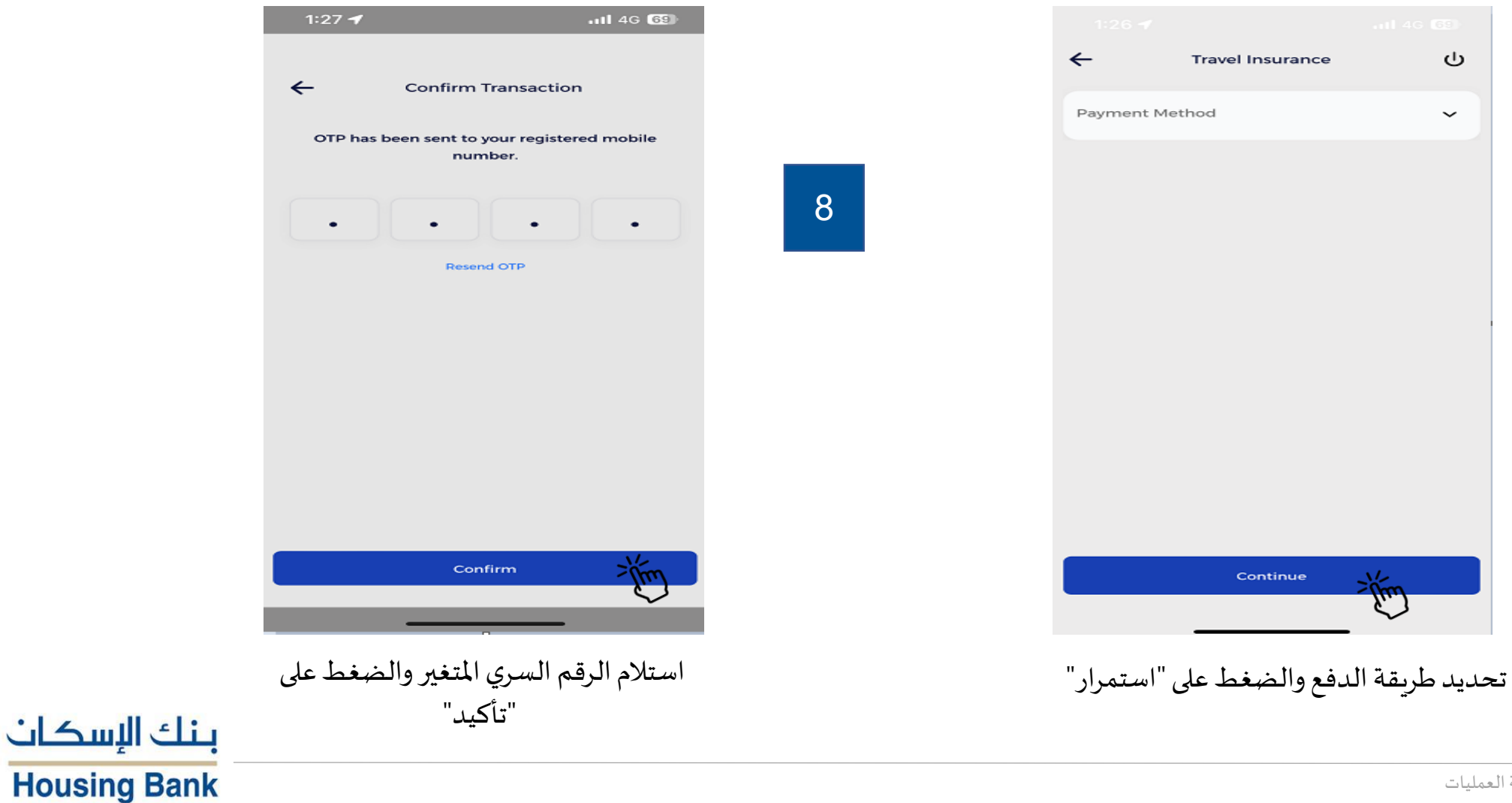

7

11

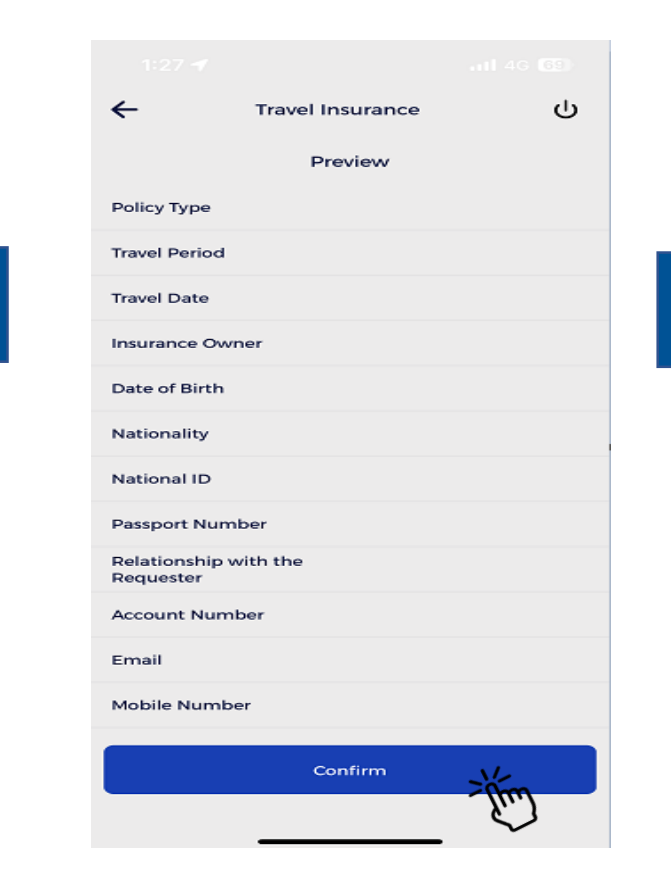

مراجعة البيانات التي تمت تعبئتها والضغط على "تأكيد"

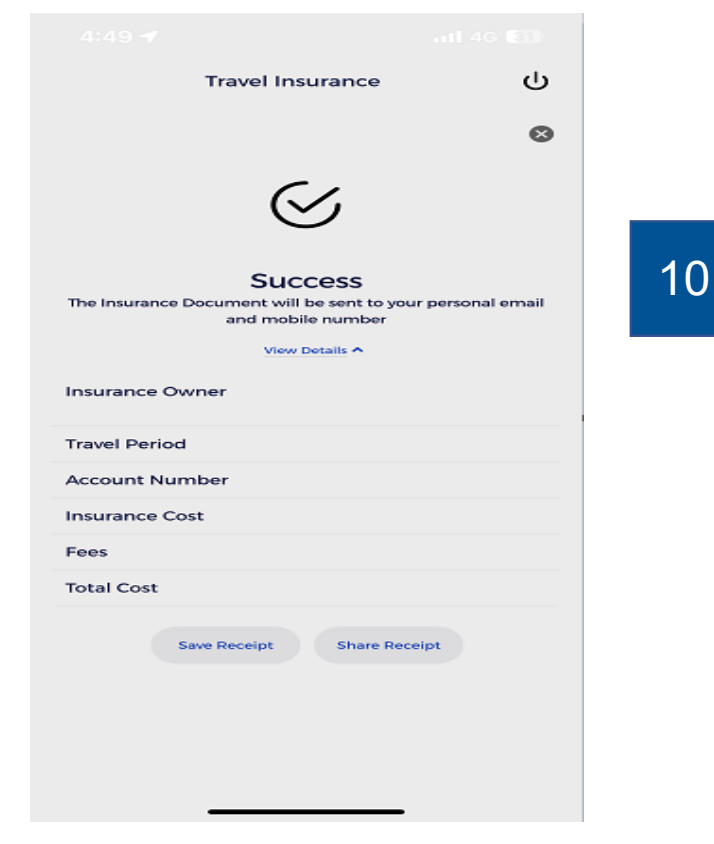

نجاح خدمة طلب وثيقة تأمين السفر

يرجى العلم بانه قد تم اصدار وثيقة السفر الخاصة بك بنجاح ،يمكنك الاطلاع على الوثيقة من الرابط ادناه <u>https://tinyurl.com/yoql</u> يرجى الاتصال على: <u>065609888</u>

GIGServices@gig.com.jo now HBTF- Purchased Successfully Travel...

استلام الوثيقة من خلال رسالة نصية والبريد الإلكتروني

بنك الإسكان

**Housing Bank** 

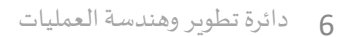

9